## инструкция

## По установке криптографического программного обеспечения CryptoBUTB3

1. Скачайте и сохраните себе на компьютер с сайта удостоверяющего центра биржи программное обеспечение по ссылке http://ecp.by/storage/ecp/CryptoBUTB3.zip

После загрузки программного обеспечения запустите файл Setup\_ECP3.exe и выберите язык установки:

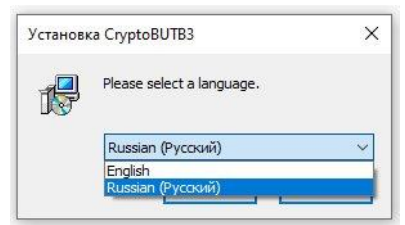

2. В открывшемся окне Мастера установки нажмите кнопку «Далее»:

| 👸 Установка CryptoBUTB3 | – 🗆 X                                                                                                    |  |  |  |  |
|-------------------------|----------------------------------------------------------------------------------------------------|--|--|--|--|
|                         | Вас приветствует Мастер<br>установки CryptoBUTB3                                                                                                    |  |  |  |  |
|                         | Эта программа установит CryptoBUTB3 на ваш компьютер.<br>Перед началом установки рекомендуется закрыть все<br>запущенные приложения. Это позволит программе<br>установки обновить системные файлы без перезагрузки.<br>Нажните Далее чтобы продолжить. |  |  |  |  |
|                         | Далее > Отмена                                                                                                    |  |  |  |  |

3. Укажите пусть установки программы (<u>не приветствуется</u> установка программного обеспечения в C:\Program Files или C:\Program Files(x86)). Нажмите на кнопку «Далее».

| 🖞 Установка CryptoBUTB3                         | Выбор папки установки<br>Выберите папку для установ                                                                           | —<br>эки CryptoBL                           | пвз.                   | × |
|-------------------------------------------------|----------------------------------------------------------------------------------------------------|---------------------------------------------|------------------------|---|
| Нажияте,<br>выбрать /<br>для уста-<br>свободног | Далее, для продолжения устана<br>другую папку для установки, на<br>ювки этой програмны требуется<br>о дискового пространства. | овки. Если В<br>эжните Обзс<br>я как миниму | ы хотите<br>м 25,96 Мb |   |
| %Выберите место уста                            | новки%                                                                                                    |                                             | Обзор                  |   |
| Copyright © 2019, BUTB                          |                                                                                                    |                                             |                        |   |

4. Проверьте корректность пути установки программного обеспечения и нажмите на кнопку **«Установить»**:

| 📳 Установка CryptoBUTB3                                | - 🗆 X                                                                        |  |  |  |  |
|--------------------------------------------------------|------------------------------------------------------------------------------|--|--|--|--|
| FX                                                     | Все готово для начала установки                                              |  |  |  |  |
|                                                        | Программа установки готова начать установку<br>CryptoBUTB3 на Ваш компьютер. |  |  |  |  |
| Нажмите Установить для на<br>ввести информацию для уст | ачала установки или Назад, чтобы проверить или заново<br>гановки.            |  |  |  |  |
| Каталог установки:<br>M:\CryptoBUTB3                   |                                                                              |  |  |  |  |
| Copyright © 2019, BUTB                                 | <Назад Установить Отиена                                                     |  |  |  |  |

5. После установки программы нажмите на кнопку «Готово».

| Установка CryptoBUTB3 | <ul> <li>– П ×</li> <li>Установка СгурtоВUTB3<br/>успешно завершена</li> <li>Установка СгурtоВUTB3 выполнена.</li> </ul> |         |          |     |  |  |
|-----------------------|----------------------------------------------------------------------------------------------------|---------|----------|-----|--|--|
|                       | Нажните Готово для выхода из прог                                                                                        | заммы у | становки | L . |  |  |
|                       | Гота                                                                                                    | B0      | Отме     | ена |  |  |

**ВНИМАНИЕ!** В случае появления сообщения, указанного ниже, закройте предыдущую версию программы.

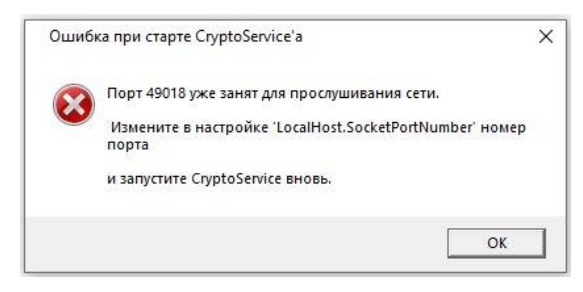

Для этого в области уведомлений (системный трей) необходимо найти иконку **CryptoService** и вызвать контекстное меню, щелкнув правой кнопкой мыши по иконке. Далее необходимо выбрать пункт **«Выход / Exit»**.

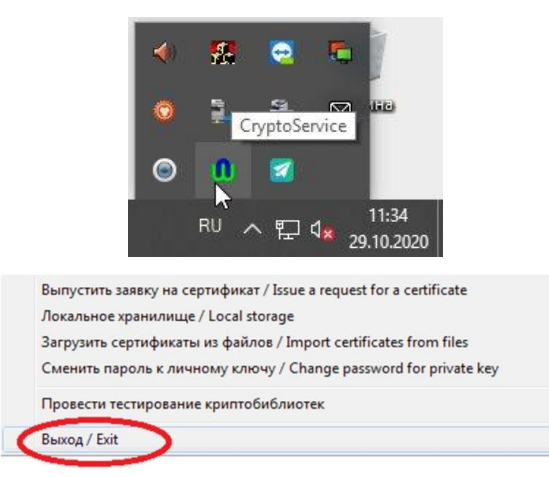

Затем запустите **CryptoService\_41.exe** из новой папки с ПО (название папки: **CryptoBUTB3**).

ВАЖНО! В дальнейшей работе для участия в торгах необходимо запускать приложение CryptoService\_41.exe.

Для удобства запуска программы предлагается вывести ярлык на рабочий стол: в папке CtyptoBUTB3 найти и выделить левой кнопкой мыши файл CryptoService\_41.exe, щелкнуть левой кнопкой мыши по выделенному файлу и выбрать опцию **«Отправить»** -**«На рабочий стол».** 

Работа программы будет отображаться в области уведомлений (системный трей).

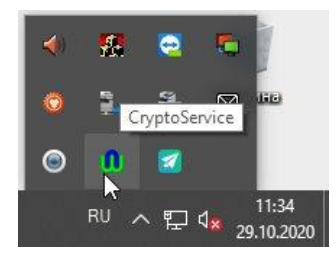